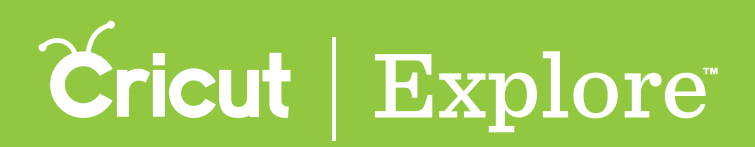

## Saving projects

Tapping the "Create New Project" tile in the Projects tab and creating a project on the canvas is just the first step. As you design your project, save it so that it is available in My Projects on your PC, Mac<sup>°</sup>, or iOS<sup>°</sup> device at a later date.

Projects in progress on your iOS<sup>°</sup> device are automatically saved to your device. If you quit the app and return to it later, it will be available just as you left it. However, it will not be saved to the cloud unless you tap the Save button. If you start a new project, you will be asked whether to save or discard it when you start a new project on your iOS<sup>°</sup> device. Once discarded, it can't be recovered.

**Step 1** Open the Cricut Design Space<sup>™</sup> app to the Design tab.

**Step 2** Tap the Account menu and sign in with your Cricut ID.

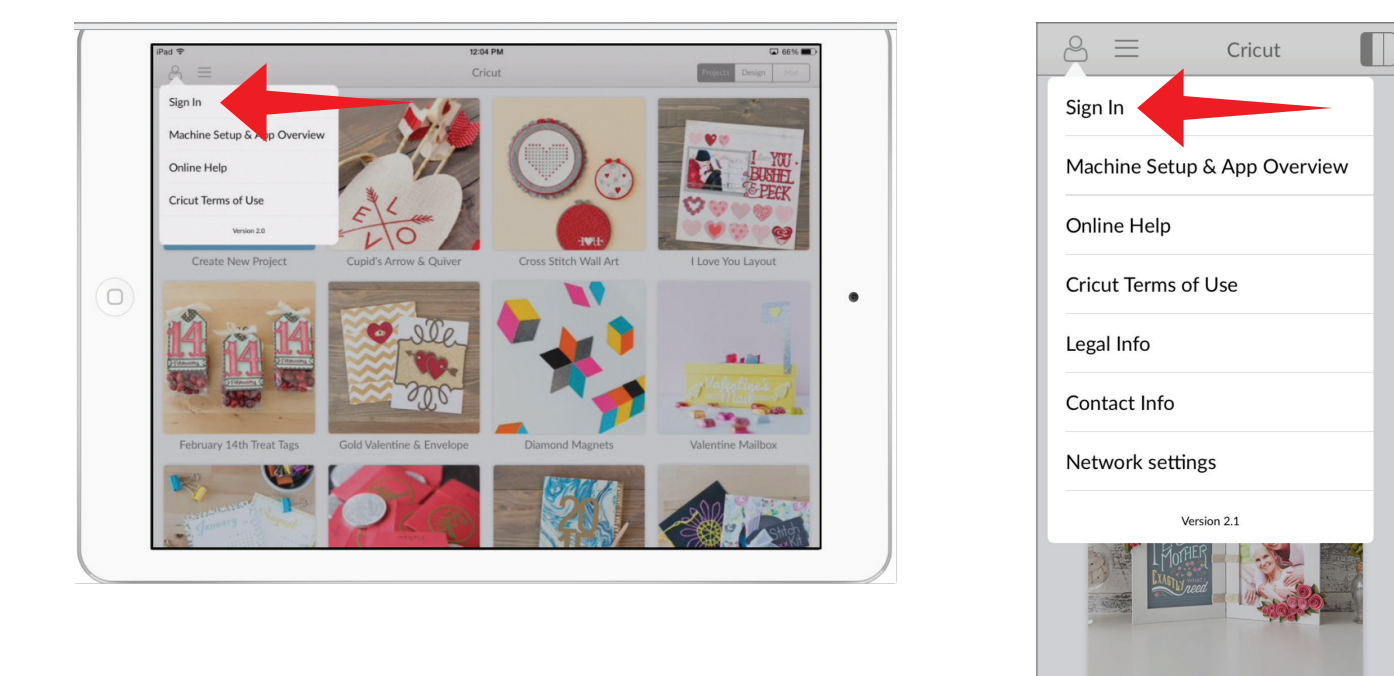

**Step 3** When you're signed in, the Account menu icon will display a checkmark in it.

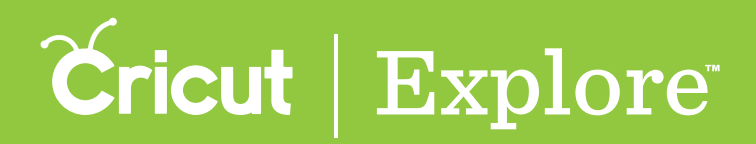

## **Saving projects**

**Step 3** Tap the Save Project menu and select "Save." If you're updating a saved project, you can select "Save" to save changes using the current project name or "Save As" to save your changes with a new name in a separate project.

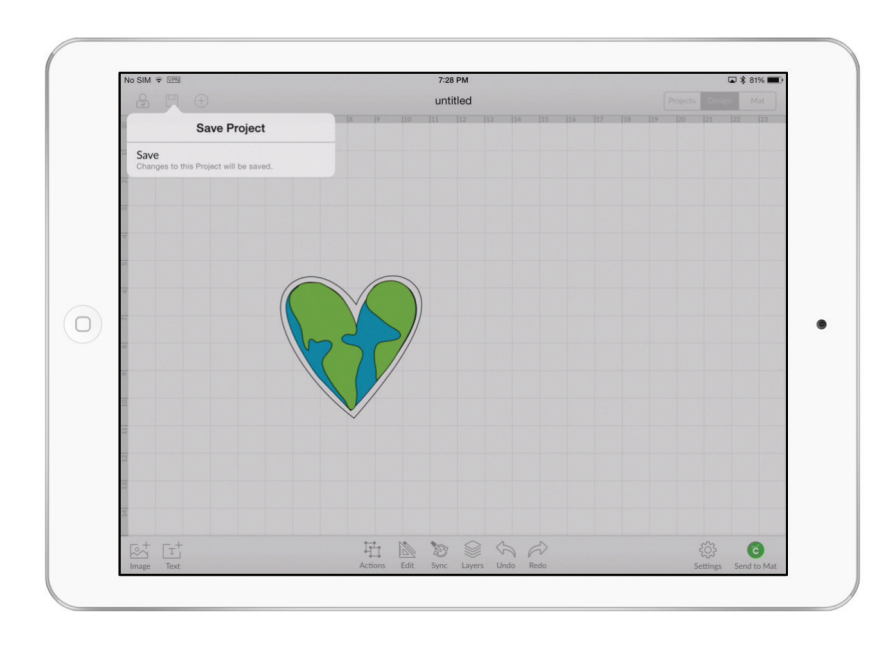

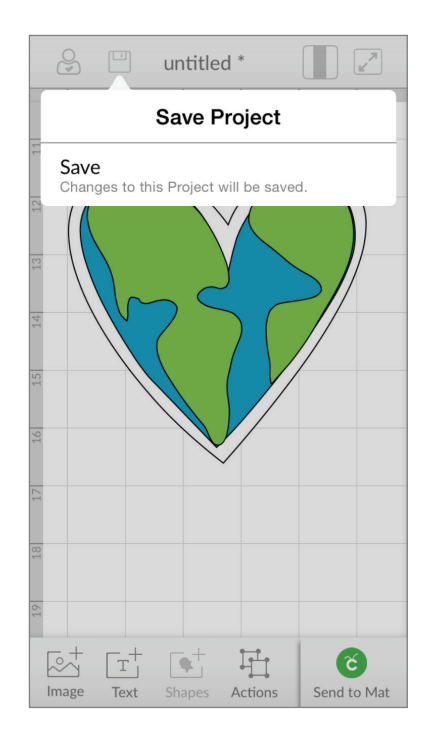

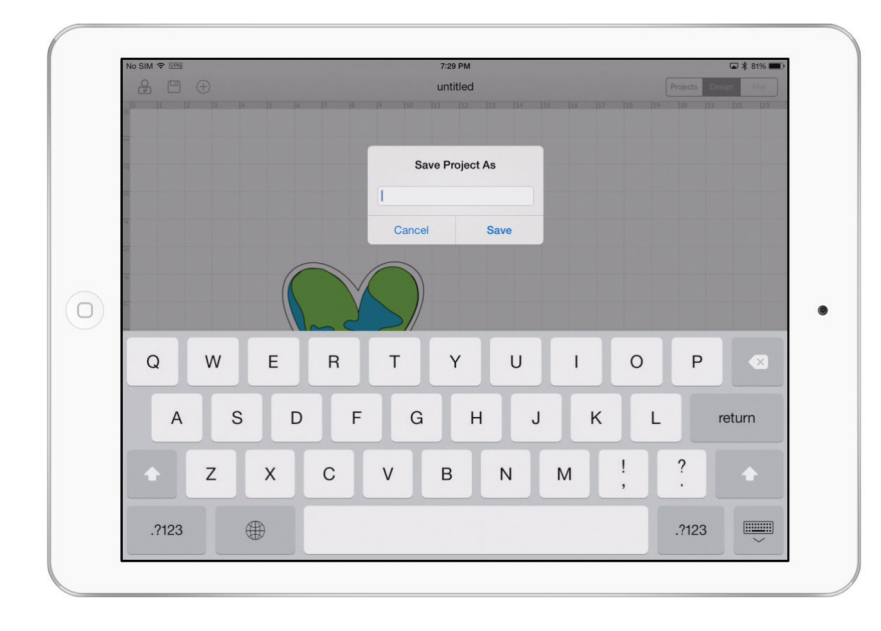

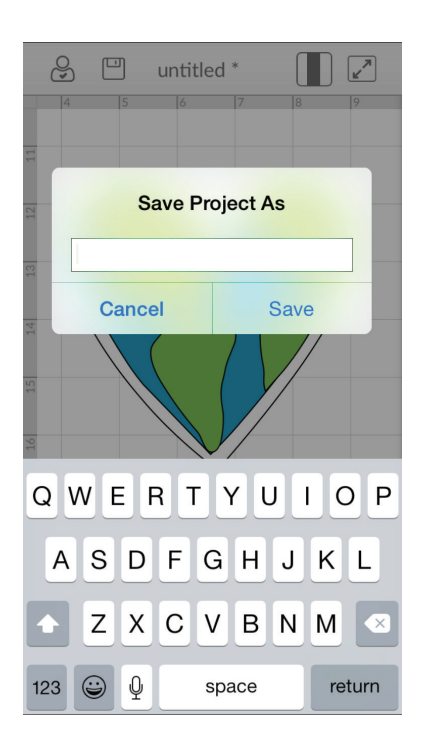

Section 04C Projects

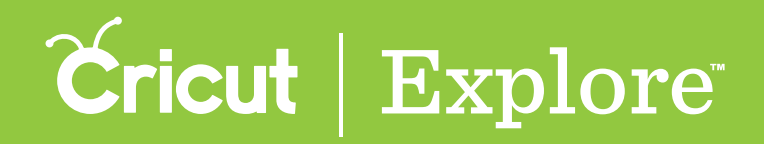

## Saving projects

**Step 4** The saved project will appear as a project tile in the Project tab.

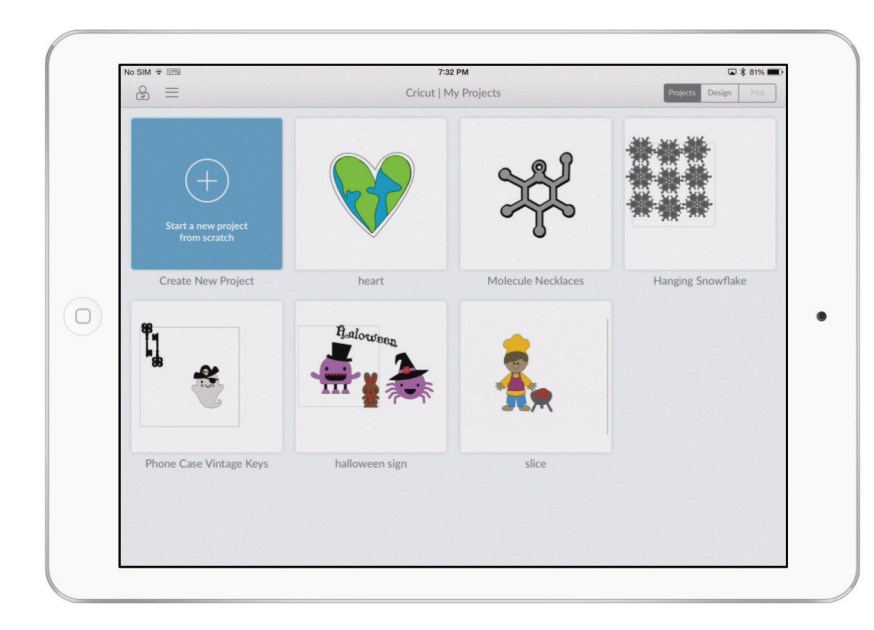

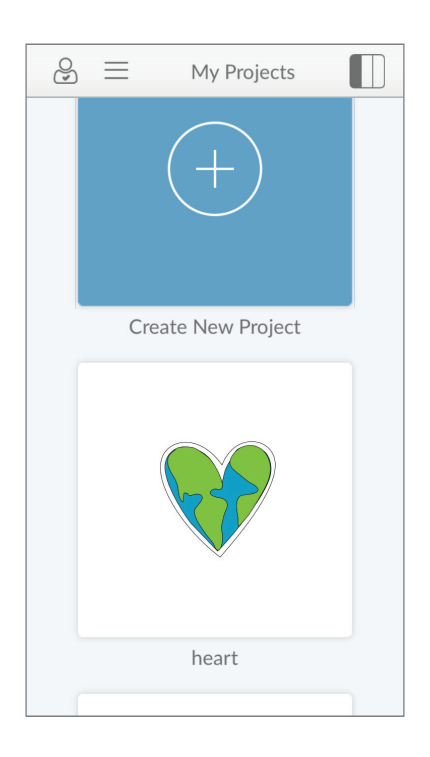